## Creating a Graph to Compare Student Progress with Class Average

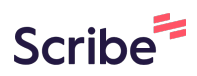

| 1  | Open a r<br>rename           | new Googl<br>the sheet v | e Sheet an<br>with the st | d click on t<br>udent's init | he sheet ti<br>ials and re | tle ("Untitle<br>levant info | ed Spreads<br>rmation. | heet") to |
|----|------------------------------|--------------------------|---------------------------|------------------------------|----------------------------|------------------------------|------------------------|-----------|
|    | Untitled spr<br>File Ec Rena | readsheet<br>me Insert F | ormat Data                | Tools Extensi                | ons Help                   |                              |                        |           |
| C  | t Menus 5                    | e 🖶 🖞                    | 100% 💌                    | \$ % .0, .0                  | 00 123 Defa                | ul •   - [                   | 10 + B                 | I ÷ A     |
| A1 | ▼ fx                         |                          |                           |                              |                            |                              |                        |           |
| _  | A                            | в                        | С                         | D                            | E                          | F                            | G                      | н         |
| 1  | Type @ to insert             |                          |                           |                              |                            |                              |                        |           |
| 2  |                              |                          |                           |                              |                            |                              |                        |           |
| 3  |                              |                          |                           |                              |                            |                              |                        |           |
| 4  |                              |                          |                           |                              |                            |                              |                        |           |
| 5  |                              |                          |                           |                              |                            |                              |                        |           |
| 6  |                              |                          |                           |                              |                            |                              |                        |           |
| 7  |                              |                          |                           |                              |                            |                              |                        |           |
| 8  |                              |                          |                           |                              |                            |                              |                        |           |
| 9  |                              |                          |                           |                              |                            |                              |                        |           |
| 10 |                              |                          |                           |                              |                            |                              |                        |           |
| 11 |                              |                          |                           |                              |                            |                              |                        |           |
| 12 |                              |                          |                           |                              |                            |                              |                        |           |
| 13 |                              |                          |                           |                              |                            |                              |                        |           |
| 14 |                              |                          |                           |                              |                            |                              |                        |           |
| 15 |                              |                          |                           |                              |                            |                              |                        |           |
|    |                              |                          |                           |                              |                            |                              |                        |           |

#### 2 Title Column A "Date" and enter relevant data collection dates.

Title Column B with a relevant title for the data and enter the data next to the corresponding date.

Title Column C "Class Average" and enter the relevant data next to the corresponding date.

**Note:** If you're starting a graph with just one data point, it's helpful to enter a few future dates and along with fake data as a placeholder. This helps Google Sheets better identify the kind of graph that best fits the data. Delete the placeholder data after the graph is created.

|    |          | 840            |               |   |   |   |   |   |
|----|----------|----------------|---------------|---|---|---|---|---|
| _  | A        | В              | С             | D | E | F | G | н |
| 1  |          |                |               |   |   |   |   |   |
| 2  |          |                |               |   |   |   |   |   |
| 3  |          |                |               |   |   |   |   |   |
| 4  | Date     | Student Scores | Class Average |   |   |   |   |   |
| 5  | 9/14/23  | 30             | 55            |   |   |   |   |   |
| 6  | 9/20/23  | 35             | 75            |   |   |   |   |   |
| 7  | 9/27/23  | 25             |               |   |   |   |   |   |
| 8  | 10/4/23  | 30             |               |   |   |   |   |   |
| 9  | 10/11/23 | 35             |               |   |   |   |   |   |
| 10 |          |                |               |   |   |   |   |   |
| 11 |          |                |               |   |   |   |   |   |
| 12 |          |                |               |   |   |   |   |   |
| 13 |          |                |               |   |   |   |   |   |
| 14 |          |                |               |   |   |   |   |   |
| 15 |          |                |               |   |   |   |   |   |
| 16 |          |                |               |   |   |   |   |   |
| 17 |          |                |               |   |   |   |   |   |
| 18 |          |                |               |   |   |   |   |   |
| 19 |          |                |               |   |   |   |   |   |

## Click and hold to select all of the cells with data and dates entered, as well as the titles of each column.

Then click "insert"

3

|      | Student In<br>File Edit | view Insert    | <b>ata ☆ ⊡</b><br>Format Data | Saved to Driv<br>Tools Extensi | ve<br>ons Help |            |        |       |
|------|-------------------------|----------------|-------------------------------|--------------------------------|----------------|------------|--------|-------|
| 0    | X Menus 🖕               | 0 e 🛱 🚏        | 100% 🔹                        | \$ % .0, .0                    | 00 123 Defa    | ul 🝷   - 🚺 | IO + B | I ÷ A |
| A4:C | :9 <b>-</b> fx t        | Date           |                               |                                |                |            |        |       |
|      | А                       | в ]            | c                             | D                              | E              | F          | G      | н     |
| 1    |                         |                |                               |                                |                |            |        |       |
| 2    |                         |                |                               |                                |                |            |        |       |
| 3    |                         |                |                               |                                |                |            |        |       |
| 4    | Date                    | Student Scores | Class Average                 |                                |                |            |        |       |
| 5    | 9/14/23                 | 60             | 85                            |                                |                |            |        |       |
| 6    | 9/20/23                 | 65             | 80                            |                                |                |            |        |       |
| 7    | 9/27/23                 | 55             | 80                            |                                |                |            |        |       |
| 8    | 10/4/23                 | 70             | 85                            |                                |                |            |        |       |
| 9    | 10/11/23                | 65             | 80                            |                                |                |            |        |       |
| 10   |                         |                |                               |                                |                |            |        |       |
| 11   |                         |                |                               |                                |                |            |        |       |
| 12   |                         |                |                               |                                |                |            |        |       |
| 13   |                         |                |                               |                                |                |            |        |       |
| 14   |                         |                |                               |                                |                |            |        |       |
| 15   |                         |                |                               |                                |                |            |        |       |

#### 4 Click "Chart"

| æ    | File Edit           | I <b>tiais:</b><br>View | Insert Format Data | ] 산<br>Tools Extensions He | lp           |        |     |
|------|---------------------|-------------------------|--------------------|----------------------------|--------------|--------|-----|
|      | ک Menus 🛨           | o e                     | Cells              | ۲                          | Defaul 🔻 🛛 — | 10 + B | IŝA |
| A4:C | 9 <del>-</del> fx [ | Date                    | E Rows             | *                          |              |        |     |
|      | А                   |                         | Columns            | •                          | F            | G      | н   |
| 1    |                     |                         | Sheet              | Shift+F11                  |              |        |     |
| 2    |                     |                         |                    |                            |              |        |     |
| 3    |                     |                         | 🔄 Timeline         | New                        |              |        |     |
| 4    | Date 9/14/23        | Stude                   | Chart              |                            |              |        |     |
| 6    | 9/20/23             |                         |                    |                            |              |        |     |
| 7    | 9/27/23             |                         | Pivot table        |                            |              |        |     |
| 8    | 10/4/23             |                         | 🖾 Image            | •                          |              |        |     |
| 9    | 10/11/23            |                         | Drawing            |                            |              |        |     |
| 10   |                     |                         | -                  |                            |              |        |     |
| 11   |                     |                         | Σ Function         |                            |              |        |     |
| 12   |                     |                         | co Link            | 9.0 LY                     |              |        |     |
| 14   |                     |                         | C LINK             | жĸ                         |              |        |     |
| 15   |                     |                         | C. Chaskboy        |                            |              |        |     |
| 16   |                     |                         | CINECKDOX          |                            |              |        |     |

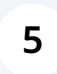

# Once your chart appears, click on the three dots in the upper right hand corner of the chart.

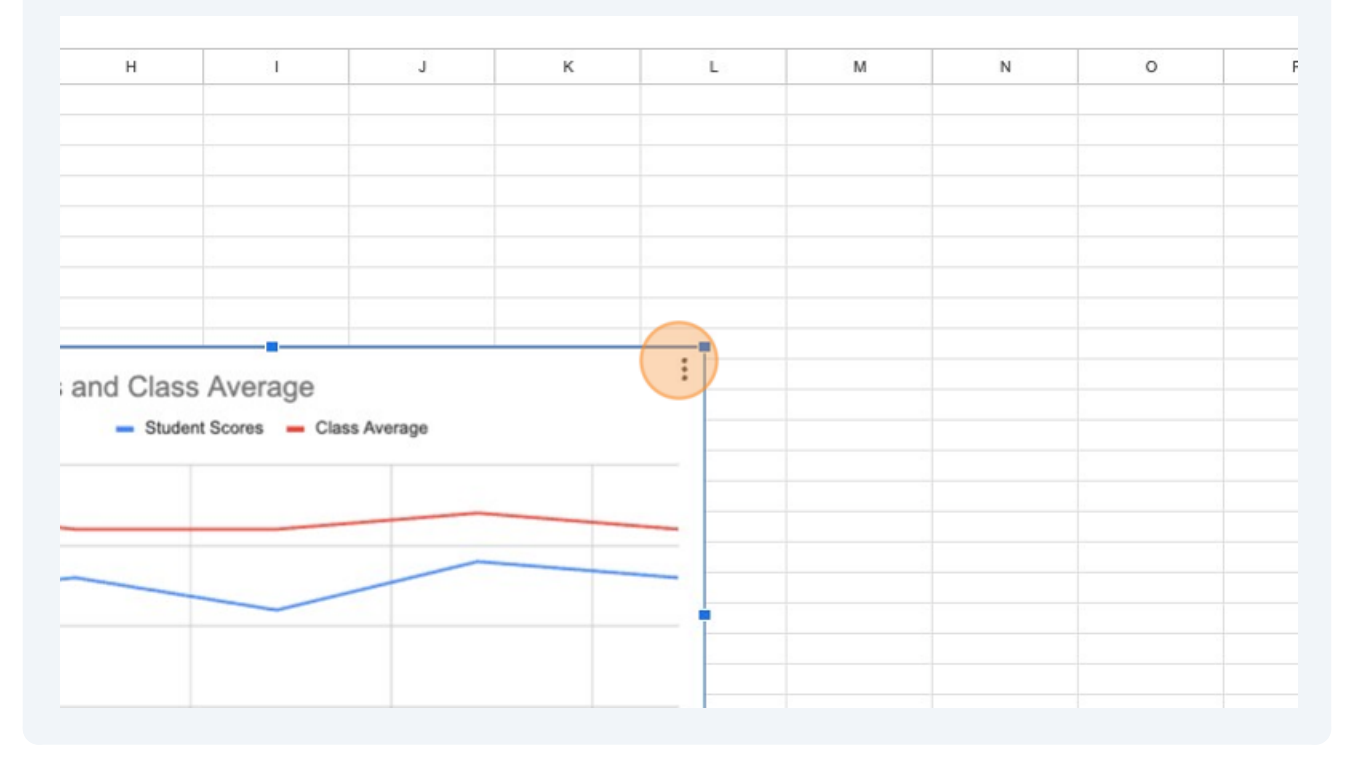

6 Click "Edit chart"

| and Class Average<br>Student Scores — Class Average | Editchart                                                                          |                                                                                                    |  |
|-----------------------------------------------------|------------------------------------------------------------------------------------|----------------------------------------------------------------------------------------------------|--|
| and Class Average<br>Student Scores — Class Average | Editchart                                                                          |                                                                                                    |  |
| and Class Average<br>Student Scores Class Average   | Editchart                                                                          |                                                                                                    |  |
| and Class Average<br>Student Scores — Class Average | Editchart                                                                          |                                                                                                    |  |
| and Class Average<br>Student Scores Class Average   | Editchart                                                                          |                                                                                                    |  |
| and Class Average<br>Student Scores Class Average   | Editchart                                                                          |                                                                                                    |  |
| Ind Class Average<br>Student Scores Class Average   | Editchart                                                                          |                                                                                                    |  |
| and Class Average<br>Student Scores Class Average   | Editchart                                                                          |                                                                                                    |  |
| and Class Average<br>Student Scores Class Average   | Edit chart                                                                         |                                                                                                    |  |
|                                                     | Delete chart<br>Download chart<br>Publish chart<br>Copy chart<br>Move to own sheet | A      A      A |  |

**7** A sidebar will appear on the right hand side of the window.

#### Click "Customize"

|     |   |   |   |   | 🕲 🗏 🖓 · 🔒 s     | hare     |
|-----|---|---|---|---|-----------------|----------|
| * Σ |   |   |   | ^ | 1. Chart editor | ×        |
| М   | N | 0 | Р | Q | Setup C         | ustomize |
|     |   |   |   |   | Chart type      |          |
|     |   |   |   |   | 🗠 Line chart    | •        |
|     |   |   |   |   | Data range      |          |
|     |   |   |   |   | A4:C9           | ⊞        |
|     |   |   |   |   | X-axis          |          |
|     |   |   |   |   | 🗂 Date          | *<br>*   |
|     |   |   |   |   | Aggregate       |          |
|     |   |   |   |   |                 |          |

#### 8 Click "Series"

| ĒτΣ |   |   |   | ^ | ı.                | Chart editor        | ×         |
|-----|---|---|---|---|-------------------|---------------------|-----------|
| М   | N | 0 | Ρ | Q |                   | Setup               | Customize |
|     |   |   |   |   | >                 | Chart style         |           |
|     |   |   |   |   | >                 | Chart & axis titles |           |
|     |   |   |   |   | $\langle \rangle$ | Series              |           |
|     |   |   |   |   | >                 | Legend              |           |
|     |   |   |   |   | >                 | Horizontal axis     |           |
|     |   |   |   |   | >                 | Vertical axis       |           |
|     |   |   |   |   | >                 | Gridlines and ticks |           |

#### **9** Scroll down until you see "trendline" and click the box to the left of "trendline"

|  | Axis              |     |
|--|-------------------|-----|
|  | Left axis 👻       |     |
|  |                   |     |
|  | Format data point | Add |
|  | Fror bars         |     |
|  | Data labels       |     |
|  | Trendline         |     |
|  | N 1 mm d          |     |
|  | / Legend          |     |
|  | > Horizontal axis |     |
|  | Vertical avia     |     |
|  | / vertical axis   |     |
|  |                   |     |

#### **10** Scroll down to reveal additional options for the trendline.

Change the color to make the trendlines more visible if needed.

|  | Format data point Add            |
|--|----------------------------------|
|  | Error bars Data labels Trendline |
|  | Type Line color                  |
|  | Line opacity                     |
|  | Label                            |
|  | Show R <sup>2</sup>              |

### Examine your graph!